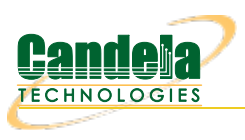

## Layer-3 Traffic Test on Android

Goal: Create Layer-3 Traffic between LANforge Manager and Android Resource.

This cookbook requires LANforge GUI version 5.4.6 and above.

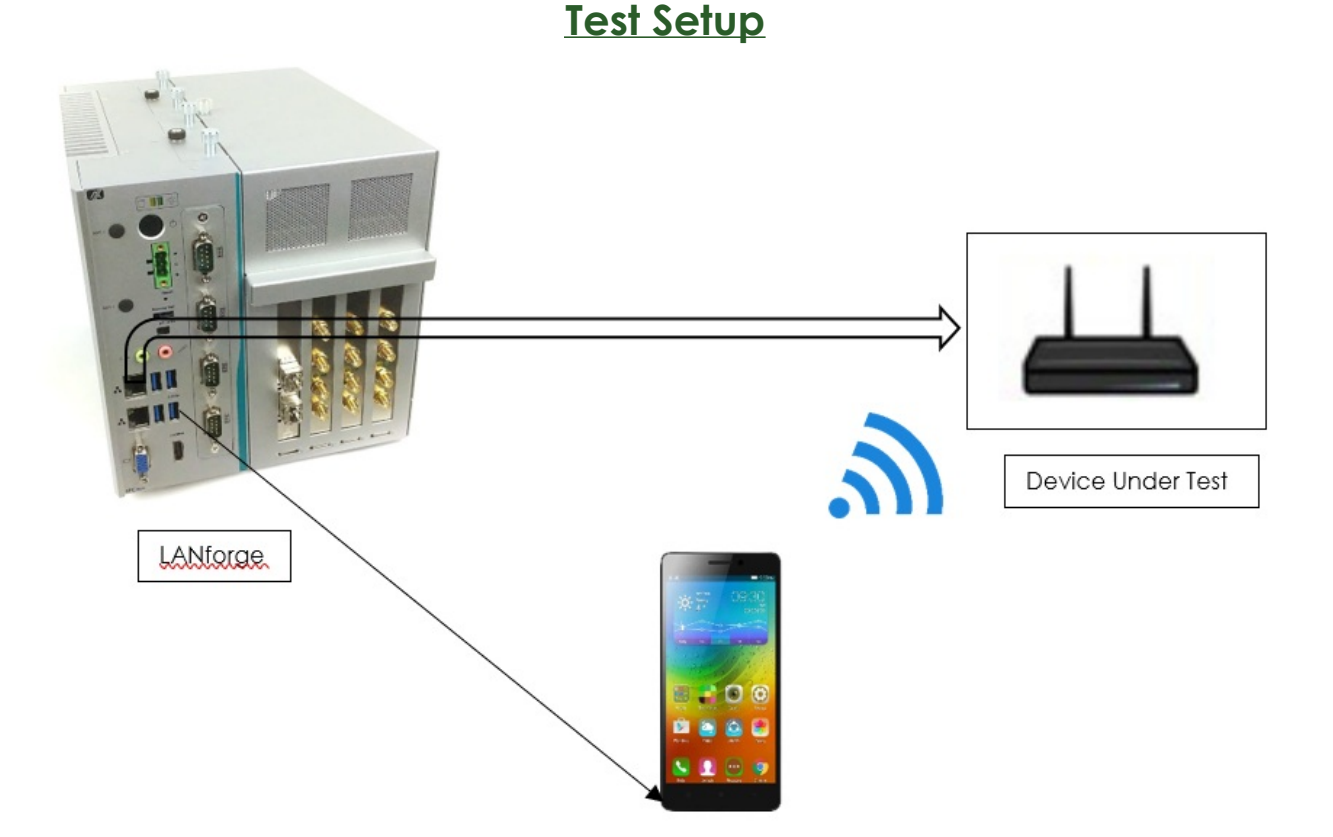

## Create Layer-3 TCP/UDP Traffic between LANforge Manager and Android resource

- 1. Connect Android phone to LANforge via USB such that the device will appear in Interop Tab. Initial Android interop setup can be done using the following link.
- 2. Below is an example of a phone (resource ID 10) that is now clustered with the LANforge.

After entering the test room, the device should appear in *Port Mgr* tab.

| Applic       | ations Places Sy          | stem 🔚         | ) 💴 🧕            |                | 2                |                    |              |          |               |                              |                     |                 |                       |           |                           |                         | Mon Mar 20, 04:35:10 |
|--------------|---------------------------|----------------|------------------|----------------|------------------|--------------------|--------------|----------|---------------|------------------------------|---------------------|-----------------|-----------------------|-----------|---------------------------|-------------------------|----------------------|
| ເຊັ່ງ 🔝 ເ    | ANforge Manage            | er 🧕           | [Batch M         | odify ADB .    | 🧾 [Batch M       | odify AD           | B 🧕 I        | WiFi Ca  | apacity Te    | st] 🛛 🧕 [Wi                  | Fi Capacity T       | est] 🛛 🧕        | [Batch M              | odify ADI | 3 💻 SM-G935T (as sup      | per                     |                      |
| 0            |                           |                |                  |                | LANforge Ma      | nager \            | /ersion(5    | 4.6)     |               |                              |                     | $\odot$         | <ul><li>∞ ×</li></ul> |           |                           |                         |                      |
| Control R    | eporting Window           | s <u>I</u> nfo | Tests            |                |                  |                    |              |          |               |                              |                     |                 |                       |           |                           |                         |                      |
|              |                           |                |                  | Chambe         | r <u>V</u> iew   | 1                  | top All      |          | Restart M     | anager                       | R                   | e <u>f</u> resh | HELP                  |           |                           |                         |                      |
| Test Mgr     | Resource Mgr              | Interop        | DUT              | Profiles       | Traffic-Profiles | Alerts             | Warning      | ; +      | Wifi-Mes      | sages                        |                     |                 |                       |           | SM GOZET (                |                         |                      |
| Status       | Port Mgr                  |                | Extende          | d Port Mgr     | Layer-:          | 3                  | L3 Endps     |          | Layer 4       | 7 RF                         | -Generator          | Ge              | neric                 |           | ÷ ₽ ₽                     | * * 3 al 100% # 5:05 PM |                      |
| C            | isp: 192.168.200.2        | 39:1           | Sr               | hiff Packets   | ✓ Dow            | n I                | Clear Cour   | iters    | Reset         | Port Dele                    | ete                 |                 |                       |           |                           |                         |                      |
| R            | ot Timer: medium          | (8 s)          | -                | Apply          | VRF              | I                  | Display      | <i>'</i> | Cr <u>e</u> a | te Mo <u>d</u>               | lify <u>B</u> at    | tch Modify      |                       |           | Condelo                   |                         |                      |
|              | 1.1                       |                | _                | A              | Ethernet Interfa | ces (Ports         | ) for all Re | ources   |               |                              |                     |                 |                       |           |                           |                         |                      |
| Port         | Q I IF                    |                | SEC A            | lias Pare      | nt RX Bytes      | RX PI              | ds Pp        | RX       | bps RX        | TX Bytes                     | TX Pkts             | Pps TX          | bps T)                |           | User: SamsungS7Edge       | TS VID                  |                      |
|              |                           |                |                  | Dev            |                  |                    |              |          |               |                              |                     |                 |                       |           | Server: 192.168.1.5       |                         |                      |
| 1.01.0       | 192.168.20                | 0.239          | 0 eth0<br>0 eth1 |                | 2,595,124,23     | 4 3,760<br>1 2,261 | ,533<br>,851 | 27       | 21,916        | 2,054,023,733<br>736,722,741 | 1,868,415 2,038,645 | 18              | 2,5                   |           | Realm: 41<br>Resource: 10 | 192.168.1.3             |                      |
| 1.01.2       | 0.0.0.0                   |                | 0 eth2           | nd)            |                  | 0                  | 0            | 0        | 0             | 0                            | 0                   | 0               |                       |           |                           | terop_QA5'              |                      |
| 1.01.4       | 0.0.0                     | <u> </u>       | 0 wiph           | iyi<br>iyi     |                  | 0                  | 0            | 0        | 0             | 0                            | 0                   | 0               |                       |           | A Home                    | 88:2c:9b:db             |                      |
| 1.10.0       | 192.168.1.:               |                | 0 wlan<br>0 wiph | ι0 wiph<br>ιγ0 | /0 25,72         | 1<br>0             | 310          | 5        | 3,434         | 230,740                      | 284                 | 4               | 30,9                  |           |                           | 433 Mbps                |                      |
| 1.10.2       | 0.0.0.0                   | 2.00           | 0 p2p0           | j.             | 1 1 40 20        | 0                  | 0            | 0        | 0             | 2 150 746                    | 0                   | 0               | 16.2                  |           |                           | 5180 MHz                |                      |
| 1.44.0       | ✓ 192 <del>.106</del> .22 | 3.88           | 0 en2<br>0 en0   | wiph           | 0 7,915,69       | 2 8<br>5 13        | ,853         | 14       | 33,924        | 4,433,845                    | 13,138              | 4               | 16,2                  |           |                           | 33.05 %                 |                      |
| 1.44.2       | 0.0.0.0                   |                | 0 wiph           | ny0            |                  | 0                  | 0            | 0        | 0             | 0                            | 0                   | 0               |                       |           |                           | 192.168.1.1             |                      |
|              |                           |                |                  |                |                  |                    |              |          |               |                              |                     |                 |                       |           |                           | 192.168.1.1             |                      |
|              |                           |                |                  |                |                  |                    |              |          |               |                              |                     |                 |                       |           |                           | 192.168.1.1             |                      |
|              |                           |                |                  |                |                  |                    |              |          |               |                              |                     |                 |                       |           |                           | 86400 Sec               |                      |
|              |                           |                |                  |                |                  |                    |              |          |               |                              |                     |                 |                       |           |                           | YES                     |                      |
|              |                           |                |                  |                |                  |                    |              |          |               |                              |                     |                 |                       |           |                           | NO                      |                      |
|              |                           |                |                  |                |                  |                    |              |          |               |                              |                     |                 |                       |           |                           |                         |                      |
|              |                           |                |                  |                |                  |                    |              |          |               |                              |                     |                 | •                     |           |                           |                         |                      |
| Logged in to | : localhost:4002 a        | s: Admin       |                  |                |                  |                    |              |          |               |                              |                     | 2 station       | s: 11 01 1Ø           |           |                           | <b>(+)</b>              |                      |
|              | eports                    |                |                  |                |                  |                    |              |          |               |                              |                     |                 |                       |           |                           |                         |                      |
|              |                           |                |                  |                |                  |                    |              |          |               |                              |                     |                 |                       |           |                           |                         |                      |
|              | _                         |                |                  |                |                  |                    |              |          |               |                              |                     |                 |                       |           |                           |                         |                      |
|              |                           |                |                  |                |                  |                    |              |          |               |                              |                     |                 |                       |           |                           |                         |                      |
| can          | dela-install              |                |                  |                |                  |                    |              |          |               |                              |                     |                 |                       |           |                           |                         |                      |
|              |                           |                |                  |                |                  |                    |              |          |               |                              |                     |                 |                       |           |                           |                         |                      |
|              |                           |                |                  |                |                  |                    |              |          |               |                              |                     |                 |                       |           |                           |                         |                      |

3. Click on the *Layer-3* tab, then click on the *Create* button. This will open a window to create a Layer-3 cross-connect.

| 🕜 Applications Places System 🗟 💹 ڬ 🚄 臂     |                                            |                                                      |                                             | Mon Mar 20, 04:36:33 |
|--------------------------------------------|--------------------------------------------|------------------------------------------------------|---------------------------------------------|----------------------|
| 📷 🛮 🙆 LANforge Manager 🍝 [Batch Modify ADB | 🧕 [Batch Modify ADB 🔬 [WiFi Capacit        | ty Test] 🛛 🔬 [WiFi Capacity Test] 🖉 [Batch Modify AD | 8 🗖 SM-G935T (as super 🧾 Create/Modify Cros |                      |
| 0                                          | LANforge Manager Version(5.4.6)            | $\odot$ $\otimes$ $\otimes$                          |                                             |                      |
| Control Reporting Windows Info Tests       |                                            |                                                      |                                             |                      |
| Chamb                                      | er <u>V</u> iew <u>S</u> top All Resta     | art Manager Refresh HELP                             | ○ SM-G935T (as superuser) (◇ (※)            |                      |
| Test Mgr Resource Mgr Interop DUT Profiles | Traffic-Profiles Alerts Warnings + Wifi    | -Messages                                            | è 🗈 🔹 📽 ☜ 📶 100% 🖬 5:06 PM                  |                      |
| Status Port Mgr Extended Port Mgr          | Layer-3 L3 Endps Lay                       | rer 4-7 KR-Generator Generic                         | 0 and a la                                  |                      |
| RptTimer: fast (1 s) 🔻 Go Tes              | t Manager all 👻 Select All S               | Start + Stop - Quiesce Clear                         |                                             |                      |
| View 0 - 20000                             | ▼ Go Disp <u>l</u> ay                      | Create Modify Delete                                 | Lines Computer CTEdan                       |                      |
|                                            | - Cross Connects for Selected Test Manager |                                                      | Server: 192.168.1.5 DS                      |                      |
|                                            |                                            |                                                      | Realm: 41<br>Resource: 10 192.168.1.3       |                      |
| Name Type State Pkt Rx A Pkt               | HX B BPS HX A BPS HX B                     | Rx Drop % A Rx Drop % B Drop Pkts A Drop Pkts E      | terop_QA5'                                  |                      |
| · · · · · · · · · · · · · · · · · · ·      |                                            | ,,                                                   | A Home -28 dBm                              |                      |
|                                            |                                            |                                                      | 433 Mbps                                    |                      |
|                                            |                                            |                                                      | 5180 MHz                                    |                      |
| ○                                          | Create/Modify Cross Connect                | $\odot$ $\otimes$ $\otimes$                          | 20.04 %                                     |                      |
| + - All Displa                             | ay Sync Batch-Create Apply                 | QK Cancel                                            | 0.0.0.0                                     |                      |
| Cross-Connect                              |                                            |                                                      | 92.168.1.1                                  |                      |
| CX-Name:                                   |                                            |                                                      | 86400 Sec                                   |                      |
| LANforge / UDP                             | <b>~</b>                                   |                                                      | YES                                         |                      |
| Endpoint A                                 | Endpoint B                                 |                                                      | NO                                          |                      |
| Resource: 1 (ct521b-0fef)                  | ▼ 1 (ct521b-0fef) ▼                        |                                                      |                                             |                      |
| Port: 1 (eth1)                             | ▼ 2 (eth2) ▼                               |                                                      |                                             |                      |
| Min Tx Rate: New Modem (S6 Kbps)           | Vew Modem (56 Kbps)                        |                                                      | (+)                                         |                      |
| Logoed in to: localit at: applied          | Sane                                       | 2 stations: 11 0I 1Ø                                 |                                             |                      |
| Man PDU Size: A010                         |                                            |                                                      |                                             |                      |
| Report: ID ToS: Best Effort (0)            | Rest Effort (0)                            |                                                      |                                             |                      |
| Pitts To Send: Infinite                    | V Infinite                                 |                                                      |                                             |                      |
|                                            |                                            |                                                      |                                             |                      |
| candela-in-                                |                                            |                                                      |                                             |                      |
|                                            |                                            |                                                      |                                             |                      |
|                                            |                                            |                                                      |                                             |                      |

4. Add the details as mentioned below.

Enter CX name of your choice, CX type (TCP or UDP), endpoint-A value (the resource-ID of your phone), endpoint-B value (the resource-ID of your LANforge in Resource option). Also, select respective ports to run the traffic and set *Min Tx Rate* as required on server side to run download traffic. Click on *Apply* and *OK* to save the cross-connect settings.

The below image is of a **TCP downstream** cross-connect with an intended load of 6 Mbps.

| 🕜 Applications Places System 🗟 🌃 🧐                                                                                                    | Mon Mar 20, 04:45:37 |
|----------------------------------------------------------------------------------------------------|----------------------|
| 🐻 🐻 LANforge Manager 🗟 (Batch Modify ADB 👼 (Batch Modify ADB 🍝 (WiFi Capacity Test) 👘 (WiFi Capacity Test) 👘 (Batch Modify ADB 👼 SM-5935T (as super 🛃 Samsung57Edge-TC                                                                                                    |                      |
| LANforge Manager Version(5.4.6)                                                                                                    |                      |
| Control Reporting Windgws Info Tests                                                                                                    |                      |
| Chamber View         Stop All         Restart Manager         Refresh         HELP         SM-6935T (as superuser) ⊙ ⊗                                                                                                    |                      |
| Test Mgr Resource Mgr Interop DUT Profiles Traffic-Profiles Alerts Warnings + Wiff-Messages                                                                                                    |                      |
| Status Port Mgr Extended Port Mgr Layer-3 L3 Endps Layer 4-7 RF-Generator Generic                                                                                                    |                      |
| Rpt Timer: fast (1 s) V Go Test Manager all V Select All Start + Stop- Quiesce Clear                                                                                                    |                      |
| View 0-20000 V Go Display Crgate Modify Delete                                                                                                    |                      |
| Conc. Concert. for Calendar Text Manager Conc. Calendar Text Manager Conc. Calendar Text Manager |                      |
| SamsungS7Edge-TCPDL - Create/Modify Cross Connect 📀 🔗 Realm: 41 Resource: 10 92.168.13                                                                                                    |                      |
| Name + - All Display Sync Batch-Create Apply QK Cancel Drop Pds A Drop Pds E tetop QAS                                                                                                    |                      |
| Cross-Connect 28 dBm                                                                                                    |                      |
| CKName: SamsundS/Edeb-CTCPU. 433 Mbps                                                                                                    |                      |
| 5180 /H/z                                                                                                    |                      |
| Endpoint Clerich Endpoint Stever) 1/200                                                                                                    |                      |
|                                                                                                    |                      |
| Police Provide (a) (b) (b) (b) (b) (b) (b) (b) (b) (b) (b                                                                                                    |                      |
| Mar Te Rave Save Market Market Mar                                                                                                    |                      |
| Min PDU Size AUTO VIATO VIE VIATO VIE VIE VIE VIE VIE VIE VIE VIE VIE VIE                                                                                                    |                      |
| Max PDU Size: Same V Same V                                                                                                    |                      |
| IP ToS: Best Effort (0) 💌 Best Effort (0)                                                                                                    |                      |
| Pids To Send: Infinite V Infinite V                                                                                                    |                      |
|                                                                                                    |                      |
| 1 Coged into: local/std002 85: Admin                                                                                                    |                      |
| l3.png                                                                                                    |                      |
| Reports                                                                                                    |                      |
|                                                                                                    |                      |
|                                                                                                    |                      |
| candela-install                                                                                                    |                      |
|                                                                                                    |                      |
|                                                                                                    |                      |

5. Click the *Charts* tab on the app. Then, in the GUI, start the Layer-3 cross-connect by clicking the crossconnect in the table to highlight it and clicking the *Start* button in the *Layer-3* tab. The graph will start plotting immediately after starting the Layer-3 cross-connect.

Throughput obtained in Layer-3 will be reflected in the *Charts* tab in the app.

| 🕜 Applications Places System 🔡 🛄 🧕 🚄                                                                         | Mon Mar 20, 04:48:19                          |
|----------------------------------------------------------------------------------------------------|-----------------------------------------------|
| 📷 🗄 LANforge Manager 🔠 [Batch Modify ADB 🔠 [Batch Modify ADB 📑 [WiFi Capacity Test] 🛛 🔠 [WiFi Capacity Test] | SM-G935T (as super 🚯 [SamsungS7Edge-T         |
| □         LANforge Manager Version(5.4.6)         · ⊙ · ⊗ · ⊗                                                |                                               |
| Control Reporting Windows Info Tests                                                                         | 0.0.0                                         |
| Chamber View Stop All Restart Manager Refresh HELP                                                           | SM-G935T (as superuser) 🕑 🚫 🙁                 |
| Test Mgr Resource Mgr Interop DUT Profiles Traffic-Profiles Alerts Warnings + Wifi-Messages                  | ■ ■ ■ ■ ■ ■ ■ 5:18 PM                         |
| Status Port Mgr Extended Port Mgr Layer-3 L3 Endps Layer 4-7 RF-Generator Generic                            | ≡ LANforge InterOp                            |
| Rpt Timer: fast (1 s) 🔻 Go Test Manager all 💌 Select All Start+ Stop- Quiesce Clear                          |                                               |
| View 0 - 20000 🔽 Go Display Crgate Mogify Delete                                                             |                                               |
| Cross Connects for Selected Test Manager                                                                     | SPEED (1) 6.20 Mbps/51.79 Kbps                |
| Name Tune State Det Dv & Det Dv & Bro Dv & Bro Dv & Bro Dv B Dv Dron M & Dv Dron Det A Dron Det E            | Upload 📕 Download 📕 Total                     |
|                                                                                                    | Traffic status (Y-axis in Mbps X-axis in Sec) |
| SamsungS7EdgLF/TCP Run 639 0 5,955,699 0 0 0 0                                                               |                                               |
|                                                                                                    |                                               |
|                                                                                                    | 0 20 40 60 80                                 |
| R                                                                                                    | •                                             |
| Logged in to: localhost:4002 as: Admin                                                                       |                                               |
| l3.png                                                                                                    |                                               |
| keports                                                                                                    |                                               |
| L3CX.png                                                                                                    |                                               |
| candela-install                                                                                              |                                               |
| Traffic-charts.png                                                                                           |                                               |

6. Further cross-connect data points are displayed in the *L3 Endps* tab. Also, if a cx on the *Layer-3* tab is highlighted (by single clicking it's row), the endpoints associated with that cx will be selected when switching to the *L3 Endps* tab.

| Applications Places S         | ystem 🔡 💹                     | i 🥹 🚄      | Ga       |                  |                |               |                 |                |             |               |                   |             |                  |          |                   |                   | Mon Ma                                  | ar 20, 04:51:42        |
|-------------------------------|-------------------------------|------------|----------|------------------|----------------|---------------|-----------------|----------------|-------------|---------------|-------------------|-------------|------------------|----------|-------------------|-------------------|-----------------------------------------|------------------------|
| 🛅 🗄 LANforge Manag            | er 🔬 (Bato                    | h Modify A | DB 🧕     | [Batch Modify A  | DB 🧾 [WiF      | i Capacity 1  | Fest] 🛛 🔬 [V    | NiFi Capacity  | Test] 🔬     | [Batch Modif  | y ADB 🗖 🛛         | SM-G935T (a | as super         | 🔬 [Sam   | ungS7Edge-T       |                   |                                         |                        |
| 0                             |                               |            |          |                  |                |               | LANforg         | e Manager      | Version(5.4 | .6)           |                   |             |                  |          |                   |                   |                                         | $\sim$ $\sim$ $\times$ |
| Control Reporting Window      | vs <u>I</u> nfo <u>T</u> ests |            |          |                  |                |               |                 |                |             |               |                   |             |                  |          |                   |                   |                                         |                        |
|                               |                               |            |          |                  |                |               |                 |                |             | Cha           | mber <u>V</u> iew |             | Stop All         | R        | estart Manage     | -                 | Refresh                                 | HELP                   |
| Status Port Mgr Exter         | nded Port Mgr                 | Layer-3    | L3 Endps | Layer 4-7 RF-    | Generator Ger  | neric Tes     | st Mgr Resou    | irce Mgr   Int | terop DUT   | Profiles      | Traffic-Profiles  | Alerts      | Warni            | Y. YMPE  | SM-G935T (a       | s superuser)      | <ul> <li> <ul> <li></li></ul></li></ul> |                        |
|                               |                               |            | Mi       | in PDU Size Auto |                | Go M          | ax PDU Size San | ne             | ▼ Go        | Start         | + <u>S</u> top -  | Quiesce     | lear C           | 1 R. 🖻   |                   | <b>* ¥ ⊚⊿</b> 100 | % 🗎 5:21 PM                             | 1 1                    |
|                               |                               |            | M        | IN Tx Rate New M | oden (S6 Kbps) | Go M          | AX Tx Rate Sam  |                | ▼ Go        |               |                   |             |                  | = L      | Nforge In         | terOn             |                                         |                        |
|                               |                               |            | Vie      | ew 0-20          | 0000           | • Go          |                 |                |             | Display Cre   | gate Mogify B     | atch Modify | D                |          | antoige in        |                   |                                         |                        |
|                               |                               |            |          |                  |                |               |                 |                | nts         |               |                   |             | -81              | LIVE_DAT | A SYS_IN          | FO CHAR           | S VIDE                                  |                        |
| Name                          | EID Rur                       | Mng        | Script   | Tx Rate          | Tx Rate        | k Rate (last) | Tx Rate LL      | Rx Rate        | Rx Rate     | Rx Rate (last | Rx Rate LL        | & Drop %    | Tx PD            | SPEED (  | <b>↓1)</b> 6.19 M | /lbps/110.2       | 7 Kbps                                  | tx Pkts LL             |
| CameupoS7Edao TCDDL-A         | 110.014                       | A None     |          |                  | (1 min)        | 0             | 0               | 5 000 657      | (1 min)     |               | 6 220 014         | 0           |                  | Upload   | Download          | Total             |                                         | 122.020                |
| SamsungS7Edge-TCPDL-B         | 1.1.1.15 🖌                    | ✓ None     |          | 5,985,517        | 7 5,999,559    | 6,196,130     | 6,191,912       | 0              | 0           | , c           | ) 0               | 0           |                  | Traffic  | status (Y-axis i  | n Mbps X-axis in  | n Sec)                                  | 0                      |
| 4                             |                               |            |          |                  |                |               |                 |                |             |               |                   |             | 6<br>4<br>2<br>0 | 0        | 50 1              | 00 150            | 200                                     |                        |
| Longood in to: localhoct:4002 | ae: Admin                     | 10         |          |                  |                |               |                 |                |             |               |                   |             | -                |          |                   |                   |                                         |                        |
| Logged In to. Iocamosc.4002   | I3.p                          | ong        |          |                  |                |               |                 |                |             |               |                   |             |                  |          |                   |                   | +                                       |                        |
| Reports                       | Ite                           |            |          |                  |                |               |                 |                |             |               |                   |             |                  |          |                   |                   |                                         |                        |
|                               | L3CX                          | .png       |          |                  |                |               |                 |                |             |               |                   |             |                  |          |                   |                   |                                         |                        |
| candela-install               | in sector                     |            |          |                  |                |               |                 |                |             |               |                   |             |                  |          |                   |                   |                                         |                        |
|                               | Traffic-ch                    | arts.png   |          |                  |                |               |                 |                |             |               |                   |             |                  |          |                   |                   |                                         |                        |

Below is an example of **TCP Upstream** traffic by selecting the Tx rate on client side.

| Applications Pl        | aces System                  |                 | I 🕹     | 🥖 💆             |             |                 |              |           |               |                       |        |               |                  |                |      |        |          |         |                        |           | Tue Mar | 21, 00:4 | 49:37 |
|------------------------|------------------------------|-----------------|---------|-----------------|-------------|-----------------|--------------|-----------|---------------|-----------------------|--------|---------------|------------------|----------------|------|--------|----------|---------|------------------------|-----------|---------|----------|-------|
| 📷 i 🜆 LANforge         | Manager                      | 🔬 [Wi           | Fi Capa | city Test]      | 🐁 [Batch Me | odify ADB 🔳     | MATE Tern    | ninal     | 🧕 Samsur      | gS7Edg                | ge-TC  |               |                  |                |      |        |          |         |                        |           |         |          |       |
|                        |                              |                 |         |                 |             |                 |              |           | LANforge Ma   | nager                 | Ver    | sion(5.4.6)   |                  |                |      |        |          |         |                        |           |         | •        | ×     |
| Control Reporting      | Windows Inf                  | fo <u>T</u> est | s       |                 |             |                 |              |           |               |                       |        |               |                  |                |      |        |          |         |                        |           |         |          |       |
|                        |                              |                 |         |                 |             |                 |              |           |               |                       |        |               | Chambe           | r <u>V</u> iew |      |        | Stop All |         | Restart Manager        |           | Refresh | н        | IELP  |
| Status Port Mgr        | Extended Po                  | ort Mgr         | Laye    | r-3 L3 Endps    | Layer 4-7   | RF-Generator    | Generic      | Test Mgr  | Resource M    | gr Int                | erop   | DUT Profil    | es Traffi        | c-Profiles     | Aler | ts Wa  | rnings   | + W     | /ifi-Messages          |           |         |          |       |
|                        |                              |                 |         |                 | Rpt Tir     | mer: fast (1    | s) 🔻         | Go Test M | lanager all   | -                     | ]      | Select All    | Start +          | <u>S</u> top - | Quie | sce C  | lear     |         |                        |           |         |          |       |
|                        |                              |                 |         |                 | View        | 0 - 20000       |              |           | ▼ Go          |                       | -      | Disp          | ay Cr <u>e</u> a | te Mog         | lify | Delete |          |         |                        |           |         |          |       |
|                        |                              |                 |         |                 |             |                 |              |           | ross Connects | for Selec             | ted T  | est Manager — |                  |                |      |        |          |         |                        |           |         |          |       |
|                        |                              |                 |         |                 |             |                 |              |           |               |                       |        |               |                  | 1              |      | Rot    |          |         |                        |           | [       |          |       |
| Name                   | Туј                          | pe              | State   | Pkt Rx A        | Pkt Rx B    | Bps Rx A        | Br           | os Rx B   | Rx Drop % A   | Rx Dro                | op % I | B Drop Pkts A | Drop Pkts I      | B Avg          | RTT  | Timer  | EID      |         | Endpoints (A ↔ B)      |           |         |          |       |
| SamsungS7Edge-TCI      | P-BI                         |                 |         | Samsung         | S7Edge-TCP  | UL - Create/Mo  | dify Cross C | onnect    |               | <ul> <li>×</li> </ul> |        | 0 0           |                  | 0              | 22   | 1000   | 2.23     | Samsung | gS7Edge-TCP-BI-A <=> S | amsungS7E |         |          |       |
|                        | +                            | -               | All     |                 | Display     | Sync Batch      | -Create      | Apply     | <u>OK</u> C   | ancel                 | 1      |               |                  |                |      |        |          |         |                        |           |         |          |       |
|                        |                              |                 | c       | ross-Connect    |             |                 |              |           |               |                       |        |               |                  |                |      |        |          |         |                        |           |         |          |       |
|                        | CX-Name: SamsungS7Edge-TCPUL |                 |         |                 |             |                 |              | 1         |               |                       |        |               |                  |                |      |        |          |         |                        |           |         |          |       |
|                        | CX Type: LANforge / TCP      |                 |         |                 |             | -               |              |           |               |                       |        |               |                  |                |      |        |          |         |                        |           |         |          |       |
|                        |                              |                 | En      | dpoint A (Clier | nt)         | Endpoint B (Sen | /er)         |           |               |                       |        |               |                  |                |      |        |          |         |                        |           |         |          |       |
|                        | Resour                       | rce:            | 10      | (SWDH7006)      | -           | 1 (ct521b-0fef) |              |           |               |                       |        |               |                  |                |      |        |          |         |                        |           |         |          |       |
|                        | Port:                        |                 | 0       | (wlan0)(MGT)    | -           | 1 (eth1)        |              |           |               |                       |        |               |                  |                |      |        |          |         |                        |           |         |          |       |
|                        | Min Tx                       | Rate:           | 6M      | (6 Mbps)        | > -         | Zero (0 bps)    |              | ·         |               |                       |        |               |                  |                |      |        |          |         |                        |           |         |          |       |
|                        | MaxTx                        | k Rate:         | Sa      | ne              | -           | Same            | -            |           |               |                       |        |               |                  |                |      |        |          |         |                        |           |         |          |       |
|                        | Min PD                       | OU Size:        | AL      | JTO             | -           | AUTO            |              |           |               |                       |        |               |                  |                |      |        |          |         |                        |           |         |          |       |
|                        | Max PE                       | DU Size:        | Sa      | ame             | -           | Same            | -            | 1         |               |                       |        |               |                  |                |      |        |          |         |                        |           |         |          |       |
|                        | IP ToS:                      |                 | Be      | est Effort      | (0) 🔻       | Best Effort     | (0) -        | -         | 10            |                       |        |               |                  |                |      |        |          |         |                        |           |         |          |       |
|                        | Pkts To                      | Send:           | Ir      | nfinite         | -           | Infinite        | -            |           |               |                       |        |               |                  |                |      |        |          |         |                        |           |         |          |       |
|                        |                              |                 |         |                 |             |                 |              |           |               |                       | II.    |               |                  |                |      |        |          |         |                        |           |         |          |       |
|                        |                              | _               | _       | _               | _           |                 | _            |           | _             | _                     |        |               |                  |                |      |        |          |         |                        |           |         |          |       |
|                        |                              |                 |         |                 |             |                 |              |           |               |                       |        |               |                  |                |      |        |          |         |                        |           |         |          |       |
|                        |                              |                 |         |                 |             |                 |              |           |               |                       |        |               |                  |                |      |        |          |         |                        |           |         |          |       |
|                        |                              |                 |         |                 |             |                 |              |           |               |                       |        |               |                  |                |      |        |          |         |                        |           |         |          |       |
|                        |                              |                 |         |                 |             |                 |              |           |               |                       |        |               |                  |                |      |        |          |         |                        |           |         |          |       |
|                        |                              |                 |         |                 |             |                 |              |           |               |                       |        |               |                  |                |      |        |          |         |                        |           |         |          |       |
| Logged in to: localhos | t:4002 as: Adi               | min             |         |                 |             |                 |              |           |               |                       |        |               |                  |                |      |        |          |         |                        |           |         |          | _     |

| 🕜 Appl  | cations Pla | ces System    | 3 🔟 🍯        | 4          |            |              |                  |                 |                |             |                   |                 |                  |         |                    |            | Tue Mar 2        | 1, 00:51:33        |
|---------|-------------|---------------|--------------|------------|------------|--------------|------------------|-----------------|----------------|-------------|-------------------|-----------------|------------------|---------|--------------------|------------|------------------|--------------------|
| 💿 i 🛃   | LANforge M  | lanager 🚺     | [WiFi Capaci | ity Test]  | [Batch Mod | ify ADB 🔳    | MATE Terminal    |                 |                |             |                   |                 |                  |         |                    |            |                  |                    |
|         |             |               |              |            |            |              |                  | LANforge Ma     | nager Versi    | on(5.4.6)   |                   |                 |                  |         |                    |            |                  | $\sim \sim \times$ |
| Control | Beporting V | /indows Info  | Tests        |            |            |              |                  |                 |                |             |                   |                 |                  |         |                    |            |                  |                    |
|         |             |               |              |            |            |              |                  |                 |                |             | Chamber Vi        | ew              | Stop A           |         | Restart Manager    |            | Re <u>f</u> resh | HELP               |
| Status  | Port Mgr    | Extended Port | Mgr Layer-   | 3 L3 Endps | Layer 4-7  | RF-Generator | Generic Test Mgr | Resource Mg     | r Interop      | DUT Profile | s Traffic-Pr      | ofiles Ale      | rts Warnings     | [ + [ W | ifi-Messages       |            |                  |                    |
|         |             |               |              |            | Rpt Time   | er: fast (1  | s) 🔻 Go Test N   | lanager all     | -              | Select All  | Start + S         | top - Qui       | esce Clear       |         |                    |            |                  |                    |
|         |             |               |              |            | View       | 0 - 20000    |                  | ▼ Go            |                | Displa      | y Cr <u>e</u> ate | Mo <u>d</u> ify | Delete           |         |                    |            |                  |                    |
|         |             |               |              |            |            |              |                  | ross Connects f | or Selected Te | st Manager  |                   |                 |                  |         |                    |            |                  |                    |
|         | Name        | Туре          | State        | Pkt Rx A   | Pkt Rx B   | Bps Rx A     | Bps Rx B         | Rx Drop % A     | Rx Drop % B    | Drop Pkts A | Drop Pkts B       | Avg RTT         | Rpt<br>Timer EID |         | Endpoints (A ↔ E   | 3)         |                  |                    |
| Samsung | S7Edge-TCPL | JL LF/TCP     | Run          | 0          | 659        |              | 0 5,926,54       | 6 0             | 0              | 0           | 0                 | 1,092           | 1000 2.24        | Samsung | S7Edge-TCPUL-A <=> | SamsungS7E |                  |                    |
|         |             |               |              |            |            |              |                  |                 |                |             |                   |                 |                  |         |                    |            |                  |                    |
|         |             |               |              |            |            |              |                  |                 |                |             |                   |                 |                  |         |                    |            |                  |                    |
|         |             |               |              |            |            |              |                  |                 |                |             |                   |                 |                  |         |                    |            |                  |                    |
|         |             |               |              |            |            |              |                  |                 |                |             |                   |                 |                  |         |                    |            |                  |                    |
|         |             |               |              |            |            |              |                  |                 |                |             |                   |                 |                  |         |                    |            |                  |                    |
|         |             |               |              |            |            |              |                  |                 |                |             | $\triangleright$  |                 |                  |         |                    |            |                  |                    |
|         |             |               |              |            |            |              |                  |                 |                |             |                   |                 |                  |         |                    |            |                  |                    |
|         |             |               |              |            |            |              |                  |                 |                |             |                   |                 |                  |         |                    |            |                  |                    |
|         |             |               |              |            |            |              |                  |                 |                |             |                   |                 |                  |         |                    |            |                  |                    |
|         |             |               |              |            |            |              |                  |                 |                |             |                   |                 |                  |         |                    |            |                  |                    |
|         |             |               |              |            |            |              |                  |                 |                |             |                   |                 |                  |         |                    |            |                  |                    |
|         |             |               |              |            |            |              |                  |                 |                |             |                   |                 |                  |         |                    |            |                  |                    |
|         |             |               |              |            |            |              |                  |                 |                |             |                   |                 |                  |         |                    |            |                  |                    |
|         |             |               |              |            |            |              |                  |                 |                |             |                   |                 |                  |         |                    |            |                  |                    |
|         |             |               |              |            |            |              |                  |                 |                |             |                   |                 |                  |         |                    |            |                  |                    |
|         |             |               |              |            |            |              |                  |                 |                |             |                   |                 |                  |         |                    |            |                  |                    |
|         |             |               |              |            |            |              |                  |                 |                |             |                   |                 |                  |         |                    |            |                  |                    |
|         |             |               |              |            |            |              |                  |                 |                |             |                   |                 |                  |         |                    |            |                  |                    |
|         |             |               |              |            |            |              |                  |                 |                |             |                   |                 |                  |         |                    |            |                  |                    |

## Bi-Directional traffic can be run by setting the *Tx-Rate* ate on both client and server side.

| 🔄 🧮 [MATE Terminal]         | 🛃 LANforge Manager   | [MATE Terminal]          | 💰 [Chamber View (5         | 4 🥖 [ (as superuser)]            | 🥖 [ (as superuser)]       | 💻 [SM-T505 (as super 🛃      | SamsungS7Edge-T0 | 💻 SM-G935T (as super                |
|-----------------------------|----------------------|--------------------------|----------------------------|----------------------------------|---------------------------|-----------------------------|------------------|-------------------------------------|
| 0                           |                      | LAN                      | orge Manager Version       | 1(5.4.6)                         |                           | $\odot$ $\otimes$ $\otimes$ |                  |                                     |
| Control Reporting Windows I | nfo <u>T</u> ests    |                          |                            |                                  |                           |                             |                  |                                     |
|                             |                      |                          | Chamber View               | Stop All                         | Restart Manager           | Refresh HELP                |                  | 0.0.0                               |
| Generic Test Mgr Resource   | e Mgr Interop DUT Pr | rofiles Traffic-Profiles | Alerts Warnings +          | Wifi-Messages                    | r                         |                             | SM-GS            | 35T (as superuser) 🕑 🐼 🛞            |
| Status Port                 | t Mgr Ex             | ttended Port Mgr         | Layer-3                    | L3 Endps                         | Layer 4-7                 | RF-Generator                |                  | 8 📽 ‰⊿l 100% 🖬 6:02 PM              |
|                             | RptTimer: fast (1 s  | ) 🔻 Go Test Manag        | er all 🔻                   | Select All Start + Stor          | Quiesce Clear             |                             |                  | orge InterOp                        |
|                             | View 0 - 20000       | <b>~</b> G               | 0                          | Disp <u>l</u> ay Cr <u>e</u> ate | Modify Delete             |                             | LIVE DATA        | VIDEO VIEW WEB BROWSER              |
|                             |                      | Cross                    | Connects for Selected Test | Manager                          |                           |                             |                  |                                     |
| Name                        | SamsungS7Edge-TC     | P-Bi - Create/Modify Cr  | oss Connect                | ⊙ ⊙ ⊗ pp % B Drop Pl             | kts A Drop Pkts B Avg RTT | Rpt EID                     | SPEED (↓↑)       | 207 bps/2.60 Kbps                   |
| + - All                     | Display              | Sync Batch-Create        | Apply OK                   | Cancel                           |                           |                             |                  |                                     |
|                             |                      | 2011                     | Carry 20                   |                                  |                           |                             |                  |                                     |
| CX-Name:                    | SamsungS7Edge-TCP-Bi |                          |                            |                                  |                           |                             | Traffic sta      | itus (Y-axis in Mbps X-axis in Sec) |
| CX Type:                    | LANforge / TCP       |                          | -                          |                                  |                           |                             | 15               |                                     |
|                             | Endpoint A (Client)  | Endpoint B (Server)      |                            |                                  |                           |                             | 1                | 1                                   |
| Resource:                   | 10 (21DKG913)        | 1 (ct521b-0fef)          | -                          |                                  |                           |                             | ) 5              | 10 A 10 A                           |
| Port                        | 0 (wlan0)(MGT)       | 1 (eth1)                 | -                          |                                  |                           |                             | 0                | Å                                   |
| Min Tx Rate:                | 6M (6 Mbps)          | 6M (6 Mbps)              | •                          |                                  |                           |                             | 900 9            | 50 1,000 1,050 1,100                |
| Max Tx Rate:                | Same                 | Same                     | -                          |                                  |                           |                             | Downlos          | d Upload fotal                      |
| Min PDU Size:               | AUTO                 | AUTO                     | -                          |                                  |                           |                             |                  | Notwork Info                        |
| Max PDU Size:               | Same                 | Same                     | -                          |                                  |                           |                             | IP               | 192 168 1                           |
| IP ToS:                     | Best Effort (0)      | Best Effort (0)          | -                          |                                  |                           |                             | SSID             | "Interop_QA                         |
| Pkts To Send:               | Infinite             | Infinite                 | -                          |                                  |                           |                             | BSSID            | 28:80:88:2c:9b:c                    |
| Logged in to: Ic            |                      |                          |                            |                                  |                           |                             | Signal           | dB<br>d33 Mb                        |
|                             | smooth-L4.png        |                          | bi man                     |                                  |                           |                             | Channel          | C100 M                              |
| Reports                     |                      | CONTRACT OF              | bi.png                     |                                  |                           |                             |                  |                                     |
|                             |                      | interen pog              |                            |                                  |                           |                             |                  |                                     |
|                             | RTSP.png             | incerop.png              |                            |                                  |                           |                             |                  |                                     |
| candela-install             |                      |                          | bi-2.png                   |                                  |                           |                             |                  |                                     |
|                             |                      |                          |                            |                                  |                           |                             |                  |                                     |
|                             |                      |                          |                            |                                  | many                      |                             |                  |                                     |

| 🕐 Applications Fraces system 🔤 🔤 🤟 📜 🦐                                                                                                    | Tue Mar 21, 01:00:47     |
|----------------------------------------------------------------------------------------------------|--------------------------|
| 💿 🗄 LANforge Manager 🔚 [WiFi Capacity Test] 🛛 🔚 [Batch Modify ADB                                                                                                    |                          |
| C LANforge Manager Version(5.4.6)                                                                                                    | $\odot$ $\sim$ $\otimes$ |
| Control Beporting Windgws Info Iests                                                                                                    |                          |
| Chamber <u>V</u> iew Stop All Restart Manager                                                                                                    | Re <u>f</u> resh HELP    |
| Status Port Mgr Extended Port Mgr Extended Port Mgr Layer 3 L3 Endps Layer 4-7 RF-Generator Generic Test Mgr Resource Mgr Interop DUT Profiles Traffic-Profiles Alerts Warnings + Wriff-Messages                                                                 |                          |
| Rpt Timer: fast (1 s) 🔻 Go Test Manager all 💌 Select All Start + Stop- Quiesce Clear                                                                                                    |                          |
| View 0 - 20000 V Go Display Crgate Mogify Delete                                                                                                    |                          |
| Cross Connects for Selected Test Manager                                                                                                    |                          |
| Name         Type         State         Pixt Rx A         Pixt Rx B         Bps Rx A         Bps Rx B         Rx Drop % A         Rx Drop % B         Drop Pixts A         Drop Pixts B         Avg RTT         Rpt<br>Timer         EID         Endpoints (A ~) | B)                       |
| Samsung57Edge-TCP-BL LF/TCP Run 3,151 3,141 5,989,570 5,984,231 0 0 0 22 10002.25 Samsung57Edge-TCP-BLA ↔2                                                                                                    | SamsungS7E               |
| ß                                                                                                    |                          |

Similarly, a UDP cross-connect can be created by changing the CX Type to LANforge/UDP.

7. The *Modify* window (found by single-clicking a cross-connect and clicking *Modify* or double-clicking on a cross-connect) displays the first configuration section which is sufficient for creating a cx. Further cross-connect options are displaying by pressing the + button in the upper right-hand corner.

| Application         | s Places System                                                                                     | · 🖂 🔤 🍪 🚄 💐                                                                           |          |                                                                                |                  |                                                                                                    |                 |                                                                                            |                    |                                                                                |       |   |                                                         | Mon Mar 20, 23:32:01        |
|---------------------|----------------------------------------------------------------------------------------------------|---------------------------------------------------------------------------------------|----------|--------------------------------------------------------------------------------|------------------|----------------------------------------------------------------------------------------------------|-----------------|--------------------------------------------------------------------------------------------|--------------------|--------------------------------------------------------------------------------|-------|---|---------------------------------------------------------|-----------------------------|
| 📷 🛃 LANfo           | orge Manager                                                                                        | 🔬 [WiFi Capacity Test]                                                                | 123      | [SM-G935T (as supe                                                             | 🛃 Batch M        | odify ADB                                                                                                 | 🛃 Sa            | amsungS7Edge-TC                                                                            | D                  |                                                                                |       |   |                                                         |                             |
| 0                   | 0                                                                                                   |                                                                                       |          | SamsungS7E                                                                     | Edge-TCPDL       | - Create/Mod                                                                                              | lify Cro        | oss Connect                                                                                |                    |                                                                                |       | × |                                                         | $\odot$ $\otimes$ $\otimes$ |
| Control Report      | + - All                                                                                             |                                                                                       |          |                                                                                |                  |                                                                                                    | Disc            | play Sync Batch                                                                            | -Cre               | ate Apply OK                                                                   | Cance |   |                                                         |                             |
| Status Port         | CX-Name:<br>CX Type:                                                                                | Cross-Connect<br>SamsungS7Edge-TCPDL<br>LANforge / TCP<br>Endpoint A (Client)         |          | Endpoint B (Server)                                                            | •                | Report Timer<br>Pld Pattern                                                                               | r.              | Cross-Connect<br>fast (1 s)<br>Endpoint A (Client)<br>increasing (0)                       | •                  | Endpoint B (Server)<br>increasing (0)                                          | ]     |   | p All Restart Manager<br>ngs + Wrifi-Messages<br>r      | Refresh HELP                |
| Nar<br>SamsungS7Edg | Port:<br>Min Tx Rate:<br>Max Tx Rate:<br>Min PDU Size:<br>Max PDU Size:<br>IP ToS:<br>Pkts To Send: | Q (whanO)(MGT)<br>zero (0 bps)<br>Same<br>AUTO<br>Same<br>Best Effort (0)<br>Infinite |          | I (eth1)<br>GM (6 Mbps)<br>Same<br>AUTO<br>Same<br>Best Effort (0)<br>Infinite | •<br>•<br>•<br>• | Min IP Port:<br>Max IP Port:<br>Min Duration<br>Max Duration<br>Min Reconn:<br>Max Reconn:<br>Multi-Conn: | n:<br>in:<br>:  | AUTO<br>Same<br>Forever<br>Same<br>0 (0 ms)<br>Same<br>Ten (10)<br>V Auto-Helper<br>Script | * * * * * *        | AUTO ▼ Same ▼ Forever ▼ Same ▼ 0 (0 ms) ▼ Same ▼ One (1) ▼ CAuto-Helper Script |       |   | ID Endpoints (A B)<br>SamsungS7Edge-TCPDL-A <-> Samsung | 57E                         |
|                     | Test Manager<br>Quiesce:<br>IP Addr:                                                                | Cross-Connect<br>default_tm<br>3 (3 sec)<br>Endpoint A (Client)<br>AUTO               | •        | Endpoint 8 (Server)<br>AUTO                                                    | •<br>•           | Snd Buff Size<br>Rcv Buff Size<br>Send Bad FC<br>Src MAC:                                                 | e:<br>2:<br>:S: | Ihresholds<br>Endpoint A (Client)<br>OS Default<br>OS Default<br>E011998448105             | •                  | Thresholds<br>Endpoint B (Server)<br>05 Default                                |       |   |                                                         |                             |
|                     | Filename:<br>Dest MAC:                                                                              | Replay File     Loop     Dest Mac     Icae:3e:e0:0free Endpoint A (Client)            | <b>•</b> | Replay File     Loop     Dest Mac     6011:89:84:48:65 Endpoint B (Server)     | Ţ                | Proxy Addr:<br>Proxy Port:<br>Socket Priori                                                               | ity:<br>Endpoir | Use-Proxy<br>192.168.1.5<br>33017<br>0<br>Payload                                          | dpoi               |                                                                                |       | _ |                                                         |                             |
|                     | Conn Timeout:<br>TCP MSS:                                                                           | 10s (10 s)<br>OS Default                                                              | •        | 10s (10 s)<br>OS Default                                                       | *<br>*           |                                                                                                    | Do 0            | Checksum                                                                                   | Do (<br>UnN<br>Dur | Checksum<br>Nanaged<br>ation Quiesce                                           |       |   |                                                         |                             |

To understand more about each option, click on this link.

8. Multiple cross-connects can be created with a single station by double-clicking on the cross-connect and selecting *Batch-Create* option.

| 🕑 Applications Places System 🗟 🏼 😂 🚄 饕                                                                         |                                                                                                    | Mon Mar 20, 04:55:45        |
|----------------------------------------------------------------------------------------------------|----------------------------------------------------------------------------------------------------|-----------------------------|
| 📷 🛃 LANforge Manage 🍝 [Batch Modify AD 🍝 [Batch Modify AD 🍝 [WiFi Cap                                          | acity Test] 🛛 🛃 [WiFi Capacity Test] 🐁 [Batch Modify AD 💻 SM-G935T (as sup 🛃 SamsungS7Edge-T 🛃 SamsungS | 7Edge-T 🔬 Layer-3 Batch Cre |
| C LANforge Manager                                                                                             | Version(5.4.6) 📀 🔗 🛞                                                                                    |                             |
| Control Reporting Windows Info Tests                                                                           |                                                                                                    |                             |
| Chamber <u>V</u> iew                                                                                           | Stop All Restart Manager Refresh HELP                                                                   |                             |
| Generic Test Mgr Resource Mgr Interop DUT Profiles Traffic-Profiles Alerts V                                   | Varnings + Wifi-Messages                                                                                |                             |
| Status Port Mgr Extended Port Mgr Layer                                                                        | 3 L3 Endps Layer 4-7 RF-Generator                                                                       | i (as superuser) 🕓 🐷 🖉      |
|                                                                                                    | Salact All Start + Start Ouigers Class                                                                  | * ≪ %•⊿ 100% ∎ 5:25 PM      |
| Rpt limer: Tast (1 s) Go lest Manager all                                                                      | E LANforg                                                                                               | e InterOp                   |
| SamsungS7Edge-TCPDL - Create/Modify Cross Connect                                                              | Create Mogify Delete                                                                                    |                             |
| + - All Display Sync Batch-Creat Apply                                                                         | QK Cancel                                                                                               | S_INFO CHARTS VIDE          |
| Cross-Connect                                                                                                  | Drag M. P. Drag Distr A. Drag Distr P. Aug PTT Rpt EID SPEED (11) 5.3                                   | 31 Kbps/69.44 Kbps          |
| CX Name: SamsungS7Edge-TCPDL                                                                                   | Timer Lip                                                                                               | 102 168 1 3                 |
| SamsungS CX Type: LANforge / TCP                                                                               | 0 0 0 1000 2.8 SSID                                                                                     | 'Interop 045'               |
| Endpoint A (Client) Endpoint B (Server)                                                                        | BSSID                                                                                                   | 28:80:88:2c:9b:db           |
| Resource: 10 (SWDH7006)                                                                                        | Signal                                                                                                  | -28 dBm                     |
| Port 0 (wlan0)/MGT) V 1 (eth1)                                                                                 | LinkSpeed                                                                                               | 433 Mbps                    |
|                                                                                                    | Layer-3 Batch Creator: SamsungS7Edge-TCPDL                                                              | 5180 MHz                    |
| Min Ix Rate: Zero (e ops)                                                                                      | CPU util                                                                                                | 22.22 %                     |
| Max Tx Rate: Same Same                                                                                         | DNS1                                                                                                    | 192.168.1.1                 |
| Min PDU Size: AUTO 🔽 AUTO                                                                                      | DNS2                                                                                                    | 0.0.0.0                     |
| Max PDU Size: Same 💌 Same                                                                                      | DHCP Server                                                                                             | 192.168.1.1                 |
| ID ToS: Best Effort (0) The Best Effort (0)                                                                    | SamsungS7Edge-TCPDL0001, SamsungS7Edge-TCPDL0002 SamsungS7Edge-TCPDL0010 Gateway                        | 192.168.1.1                 |
|                                                                                                    | Endp-A Resources: 10, 10 10                                                                             | 86400 Sec                   |
| Pkts To Send:                                                                                                  | Endp-B Resources: 1, 1 1 College Concepted                                                              | YES                         |
|                                                                                                    | Endp-A Ports: wlan1, wlan2 wlan10                                                                       | NU                          |
|                                                                                                    | Endp-B Ports: eth2. eth3 eth11                                                                          |                             |
| 4                                                                                                    | Ende-A IPs: AUTO. AUTO AUTO                                                                             |                             |
| I consed in the localheet 4003 are Admin                                                                       | Endo-B IDe: AUTO AUTO                                                                                   |                             |
| I3.png                                                                                                    |                                                                                                    |                             |
| Reports                                                                                                    | Cupatiba 10 Number of Disitor 4 III Terra Dad                                                           |                             |
| Et al la companya de la companya de la companya de la companya de la companya de la companya de la companya de | Quantity. 10 Number of Digits. 4 Zero Pad                                                               |                             |
| L3CX.png                                                                                                    | Starting Name Suffix: 1 Name Increment: 1                                                               |                             |
|                                                                                                    | Resource Increment A: 0 Resource Increment B: 0                                                         |                             |
| candela-install                                                                                                | Port Increment A: 1 Port Increment B: 1                                                                 |                             |
| Traffic-charts.png                                                                                             | IP Addr Increment A: 0 IP Addr Increment B: 0                                                           |                             |
|                                                                                                    | IP-Port Increment A: 1 IP-Port Increment B: 1                                                           |                             |

9. Below, *Quantity, Port increment, Resource Increment* are entered in, then saved by clicking on *Apply*.

| 🕜 Applications Places System 🗟 💹 🍯 🚄 👻                                                                                                    |                             | Mon Mar 20, 04:59:15 |
|----------------------------------------------------------------------------------------------------|-----------------------------|----------------------|
| 🐻 🗄 LANforge Manager 😸 [Batch Modify ADB 😸 [Batch Modify ADB 😸 [WiFi Capacity Test] 🛛 🛃 [WiFi Capacity Test] 🛛 🛃 [Batch Modify ADB 🛤 SM-G935T (as super | 🔬 SamsungS7Edge-TC 🌆 La     | yer-3 Batch Creat    |
| LANforge Manager Version(5.4.6) $\odot$ $\bigotimes$                                                                                                    |                             |                      |
| Control Beporting Windows Info Tests                                                                                                    |                             |                      |
| Chamber View Stop All Restart Manager Refresh HELP                                                                                                    |                             |                      |
| Generic   Test Mgr   Resource Mgr   Interop   DUT   Profiles   Traffic-Profiles   Alerts   Warnings   +   Wifi-Messages                                 | O SM-6935T (a)              |                      |
| Status Port Mgr Extended Port Mgr Layer-3 L3 Endps Layer 4-7 RF-Generator                                                                               |                             | superuser) 0 0 0     |
| Rpt Timer: fast (1 s) 🔻 Go Test Manager all 💌 Select All Start + Stop- Quiesce Clear                                                                    | LANforge Int                | terOn                |
| View 0-20000 🗸 Go Display Crgate Mogify Delete                                                                                                    |                             |                      |
| Cross Layer-3 Batch Creator: SamsungS7Edge-TCPDL 📀 🔗 🛞                                                                                                  | LIVE_DATA SYS_IN            | FO CHARTS VIDE       |
|                                                                                                    | SPEED (↓↑) 5.07 K           | .bps/67.83 Kbps      |
| Name Type State Protoco Protoco Bps toco                                                                                                    | IP                          | 192,168,1,3          |
| SamsungS7Edg_LF/TCP_Stopped_0_0_0                                                                                                    | SSID                        | 'Interop_QA5'        |
|                                                                                                    | BSSID                       | 28:80:88:2c:9b:db    |
| SamsungS7Edge-TCPDL001, SamsungS7Edge-TCPDL002 SamsungS7Edge-TCPDL010                                                                                   | Signal                      | -28 dBm              |
| Endp-A Resources: 10, 10 10                                                                                                    | LinkSpeed                   | 433 Mbps             |
| Endp-B Resources: 1, 1 1                                                                                                    | Channel                     | 5180 MHz             |
| Endo-A Ports: wian0_wian0_wian0                                                                                                    | CPU util                    | 17.59 %              |
| Fride B Ports: eth1eth1                                                                                                    | DNS1                        | 192.168.1.1          |
|                                                                                                    | DNS2                        | 0.0.0.0              |
|                                                                                                    | DHCP Server                 | 192.168.1.1          |
| Endp-B195: AUTO, AUTO                                                                                                    | Gateway                     | 192.168.1.1          |
|                                                                                                    | LeaseDuration               | 80400 Sec            |
| Quantity: 10 Number of Digits: 3 🖉 Zero Pad                                                                                                    | Cellular Congested          | NO                   |
| Starting Name Suffice 1 Name Increment: 1                                                                                                    | Central Congested           | No                   |
| Resource Increment A: 0 Resource Increment B: 0                                                                                                    |                             |                      |
| l expertin tre localiset 4002 set 4 dmin Port Increment A: 0 Port Increment B: 0                                                                        |                             | <b>_</b>             |
| I3,ppg IP Addr Increment A: 0 IP Addr Increment B: 0                                                                                                    |                             |                      |
| Reports IP-Port Increment A: 1 IP-Port Increment B: 1                                                                                                   |                             |                      |
| L3CK.png                                                                                                    |                             |                      |
| Attempt to apply changes, but do not close the current window to allow                                                                                  | more changes to be applied. |                      |
| Traffic-charts.png                                                                                                    |                             |                      |

10. Select all the cross-connects (by clicking the *Select All* button) and press *Start* when all of them are highlighted. This will start all of them. Then, open the *Charts* tab in the app to observe the throughput.

Below, the throughput is around 66 Mbps the same thing is reflected in *Charts* tab.

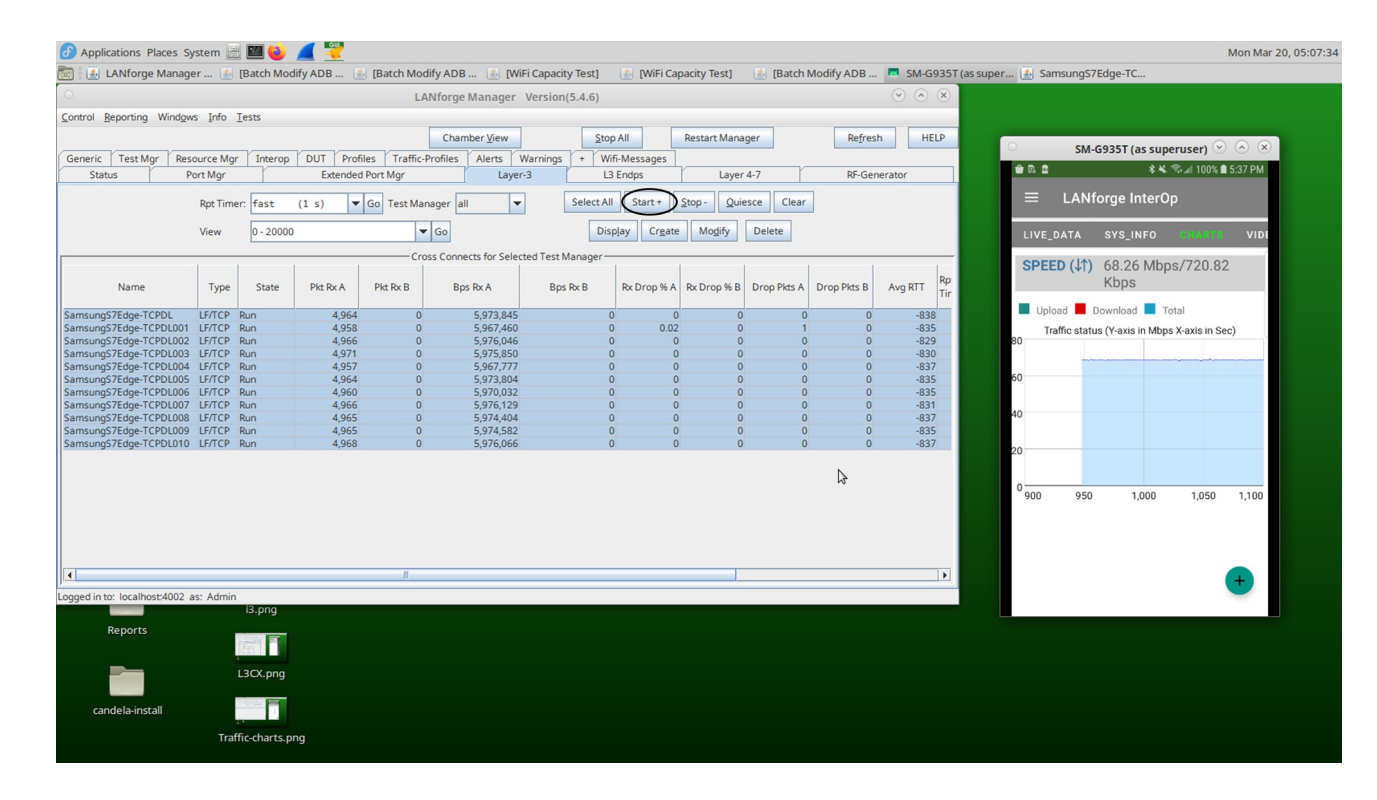

Candela Technologies, Inc., 2417 Main Street, Suite 201, Ferndale, WA 98248, USA www.candelatech.com | sales@candelatech.com | +1.360.380.1618